# 流媒体系统用户 操作手册

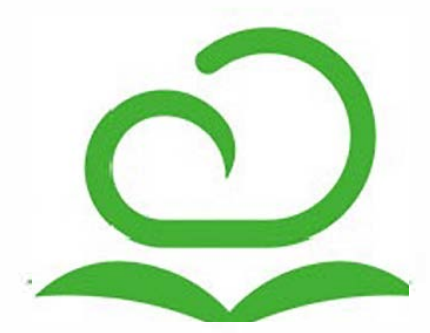

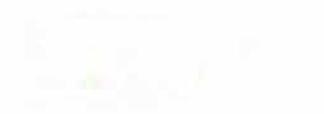

目 录

前言 设备管理 设备接入 实时预览 启动录像 发布直播 自动录课 录像管理 在线点播与下载 录像信息修改 标签管理 录像发布 系统设置 系统信息 网络配置 用户管理 日志管理

前言

本文档主要向目标用户介绍流媒体分发系统的基本功能、核心概念、操作步骤等内容,帮助用户更好地理解和使用系统的各项功能和服务。

本文档所描述的流媒体分发系统是一款基于SOA架构的高性能流媒体服务器软件,支持大规模直播转发、录像存储、视频点播,格式转换等功能,完美支持H5系列流媒体协议,用户无需安装任何客户端软件(或插件),使用网页浏览器即可播放视频。

功能特色

1. 完善的流媒体功能

支持直播分发、录像存储、文件下载、实时回放、在线点播、自动录课、多画面实时互动等多项流媒体服务,高性能大并发设计,保证音视频流媒体分发效率更高。

2. 免安装客户端

完美支持H5技术框架,用户无需安装任何客户端程序或者插件,使用任意电脑/平板上的浏览器即可登录访问,支持Chrome/Firefox/IE11/Edge/Safari等目前市面上所有主流的浏览器,兼容所有操作系统。

3. 丰富的协议支持

支持目前互联网上主流的流媒体协议,视频接入协议包括RTMP/RTSP/HTTP等,支持定制扩展。流媒体直播协议有RTMP/HTTP-FLV/HLS,流媒体点播协议支持m3u8,MP4等。录像文件格式为业界通用MP4,支持下载。

4. 多种设备接入

支持目前市面上各类前端摄像设备接入,包括:视频编码器、网络摄像机、单反相机、专业摄像机、录播主机、网络导播台等,同时也支持各类电脑/手机推流软件。

5. 支持分布式集群

业界领先的的微服务架构,既支持单一节点部署,也支持将不同组件部署在不同的物理节点上,组成 "scale-out"可伸缩集群系统,提供更强大的运算能力,应对不断升级的业务需求。

6. 支持上联公有云平台

无缝对接,利用互联网提供更强大的便捷性,无论何时、何地、任何终端,都能流畅观看实时直播与录像点播。利用微网校工具,无需技术团队即可在企业公众号中搭建自己专属的微信网校,对外发布课堂视频。

7. 开放接口

IVT既可作为独立的流媒体系统单独使用,也可以为其他业务平台提供流媒体分发服务,提供业界标准的 RESTful风格API,支持任何语言开发的业务平台,无需其使用专门的SDK。

本系统支持的电脑端浏览器目前有: Chrome、IE 11(Win7及以上)、Firefox、Edge、Safari(iM ac或者iPad), 其它非原生浏览器,如:360、QQ浏览器、搜狗、遨游等,

请升级到最新版本并使用极速模式

全书导读:

关于如何管理系统用户,请参考章节:用户管理 关于录像库的管理操作,请参考章节:录像管理 关于视频设备的管理,请参考章节:设备管理 关于系统基础信息,请参考章节:系统设置 关于日志管理,请参考章节:日志管理

设备管理

本系统支持接入各类网络型视频采集设备,常见的有网络摄像机、网络编码器、网络导播台、录播主机等,只要 该设备支持主流的音视频传输协议,即可实现接入。目前本流服系统支持的接入协议包括:

- RTMP推流:设备向流媒体服务器主动推送实时音视频流,适合设备地址动态分配,而服务器地址相对固定的场合,是目前主流的接入方式。(推荐)
- RTSP/RTP:流媒体服务器向指定的设备地址拉取实时音视频,RTSP/RTP是互联网标准化委员会(RFC)制定的网络标准流媒体传输协议,技术比较成熟,旧式网络音视频设备大多仅支持RTSP协议。
- 其它:针对某些特殊的设备,可以扩展另外的流媒体协议,例如RTMP拉流/http-flv/http-ts等。

音视频编码格式:目前仅支持H264(视频)和AAC(音频) 本章将详细介绍设备接入、实时预览、发布、手动录像等相关操作。

设备接入

视频采集设备通过流媒体协议接入到服务器后,即可利用服务器强大的性能,实现大规模直播分发以及录像功能。接入视频设备的操作步骤如下:

#### 添加设备

1. 打开设备管理界面,点击右上方添加按钮。

| <ul> <li>ご 设备管理</li> <li>目 記機库</li> </ul> |       |      | ٩          | (     | 添加刷新 |
|-------------------------------------------|-------|------|------------|-------|------|
| の 教品団队                                    |       |      |            |       |      |
| U AXXENT                                  | 设备名称  | 状态   | 录像状态       | 预览    | 操作   |
|                                           | 摄像机01 | • 离线 | 未启动        | 0     | 配置   |
|                                           |       |      | 显示1-1条,共1条 | < 1 > | 跳至 页 |
|                                           |       |      |            |       |      |
|                                           |       |      |            |       |      |

2. 在弹出的编辑框中填写设备名称和描述,点击"添加设备"按钮

| * 名称: 请输入设备名称 |  |
|---------------|--|
| 描述: 请输入设备描述   |  |
|               |  |

3. 打开设备配置页面,选择"推流地址"标签,可以看到相应的推流地址

| 🗅 test                                                 | 刷新 启动录像 … ▶ 预览  |
|--------------------------------------------------------|-----------------|
| 状态: • 离线                                               | 录像状态:未启动        |
| 基本信息 推流地址 公开链接                                         | 自动录课            |
| 请将以下的推流地址配置到第三方软硬件工具中。<br>✓ 单推流地址                      |                 |
| 推流地址:<br>rtmp://116.62.160.120/quickvc_w5QiEe/mli59wHg | JRneb-k9EzVxWPg |
| > 分离地址形式                                               |                 |
| 重置推流地址                                                 |                 |

设备接入

4. 将此推流地址配置到相应的视频编码设备中,刷新一下,应该可以看到设备状态转变为推流中。

| 口 设备管理 | Et tost              |      |      |                                       |
|--------|----------------------|------|------|---------------------------------------|
| 目 录像库  | LF lest<br>状态: • 堆流山 |      |      | 录像状态: 未启动                             |
| & 教员团队 | 甘大/合白                | 林运动机 | 八开始拉 |                                       |
|        | 基41a忌                | 推派地址 | 公开理按 | 日列家味                                  |
|        | 描述:                  |      |      | · · · · · · · · · · · · · · · · · · · |
|        | test                 |      |      |                                       |
|        |                      |      |      |                                       |
|        |                      |      |      |                                       |
|        |                      |      |      |                                       |
|        |                      |      |      |                                       |

流媒体系统支持的编码设备类型有网络摄像机、编码器、录播主机、网络导播台等,同时也支持用户使用电脑或 者手机作为采集设备,向流媒体服务器推流。电脑端推荐使用"OBS"推流软件,iphone手机推荐使用"易推 流"APP。

#### 修改设备信息

1. 设备管理界面中,选择对应设备,点击右侧配置按钮,进入配置界面。

| □ 设备管理    |       |                         |              |    |      |
|-----------|-------|-------------------------|--------------|----|------|
| 目 录像库     |       |                         | <u>ц</u>     |    | 添加   |
| み<br>教员团队 |       |                         |              |    |      |
|           | 设备名称  | 状态                      | 录像状态         | 预览 | 操作   |
|           | 摄像机01 | • 离线                    | 未启动          | 0  | 配置   |
|           | test  | <ul> <li>推流中</li> </ul> | 未启动          | •  | 配置   |
|           |       |                         | 显示1-2条,共2条 < |    | 跳至 页 |
|           |       |                         |              |    |      |

2. 点击右上角" ... "按钮,选择"编辑",即可修改设备名称等信息。

| 秋茶: • 推夼中       東橡秋茶: * 木吉切       山 小柏         基本信息       推流地址       公开键接       自动录课         描述:       一一删除         test       预览图: | test            |             |      | 刷新                | 启动录像 | ··· ) | 预览 |
|----------------------------------------------------------------------------------------------------|-----------------|-------------|------|-------------------|------|-------|----|
| 描述: 预览图:<br>test                                                                                                    | 状念:● 推流中 基本信息 推 | <b>淮流地址</b> | 公开链接 | 求像状态: 木石4<br>自动录课 | Ū    | 删除    |    |
|                                                                                                    | 描述:<br>test     |             |      | 预览图:              |      |       |    |

## 删除设备

1. 设备管理界面中,选择对应设备,点击右侧配置按钮,进入配置界面。

| し。设备管理 |       |                               | Q          |       | 添加刷新 |
|--------|-------|-------------------------------|------------|-------|------|
| 目录像库   |       |                               |            |       |      |
| & 教员团队 |       |                               |            |       |      |
|        | 设备名称  | 状态                            | 录像状态       | 预览    | 操作   |
|        | 摄像机01 | <ul> <li>         ·</li></ul> | 未启动        | •     | 配置   |
|        | test  | • 推流中                         | 未启动        | 0     | 配置   |
|        |       |                               | 显示1-2条,共2条 | < 1 > | 跳至 页 |

2. 点击右上角" ... "按钮,选择"删除"。

设备接入

| □ 设备管理       | 🗇 test      |      |      | 刷新信      | 动录像 … |
|--------------|-------------|------|------|----------|-------|
| <b>目</b> 录像库 | 状态: • 推流中   | I    |      | 录像状态:未启动 | 区 编辑  |
| A 教员团队       | 基本信息        | 推流地址 | 公开链接 | 自动录课     | ・一副除  |
|              | 描述:<br>test |      |      | 预览图:     |       |

实时预览

设备成功接入系统后,即可在系统中预览设备的实时视频。具体步骤如下:

1. 设备管理界面中,选择对应设备,点击右侧的播放按钮。

| □ 设备管理 | [     |                        |            |       | 法 加                 |
|--------|-------|------------------------|------------|-------|---------------------|
| 目 录像库  |       |                        |            |       | ואני בחויו דרל אלגן |
| & 教员团队 |       |                        |            |       |                     |
|        | 设备名称  | 状态                     | 录像状态       | 预览    | 操作                  |
|        | 摄像机01 | <ul> <li>离线</li> </ul> | 未启动        | 0     | 配置                  |
|        | test  | • 推流中                  | 未启动        |       | 配置                  |
|        |       |                        | 显示1-2条,共2条 | < 1 > | 跳至 页                |
|        |       |                        |            |       |                     |

2. 打开预览界面后,即自动播放视频实时画面(及声音),支持多人同时在线观看。

- 3. 在预览界面中,可以切换播放模式,以适应不同的用户的浏览器。
  - 。 实时:延时低,对网络传输要求高,网络不稳定会导致卡顿
  - 。 流畅:优先保证流畅性,可能有一定的延时
  - 。 兼容:在不支持H5的浏览器上切换为flash播放

启动录像

设备成功接入系统后,即可对设备的执行视频录制操作。系统录制的视频是直接存储设备发送过来的码流,中间 不进行转码,录像文件的大小取决于设备发送码流的大小。例如:如果设备的码流是1mbps,那么一小时录像文件的大小约为:3600\*1/8=450MBytes。

#### 启动录像

1. 设备管理界面中,选择对应设备,点击右侧配置按钮,进入配置界面。

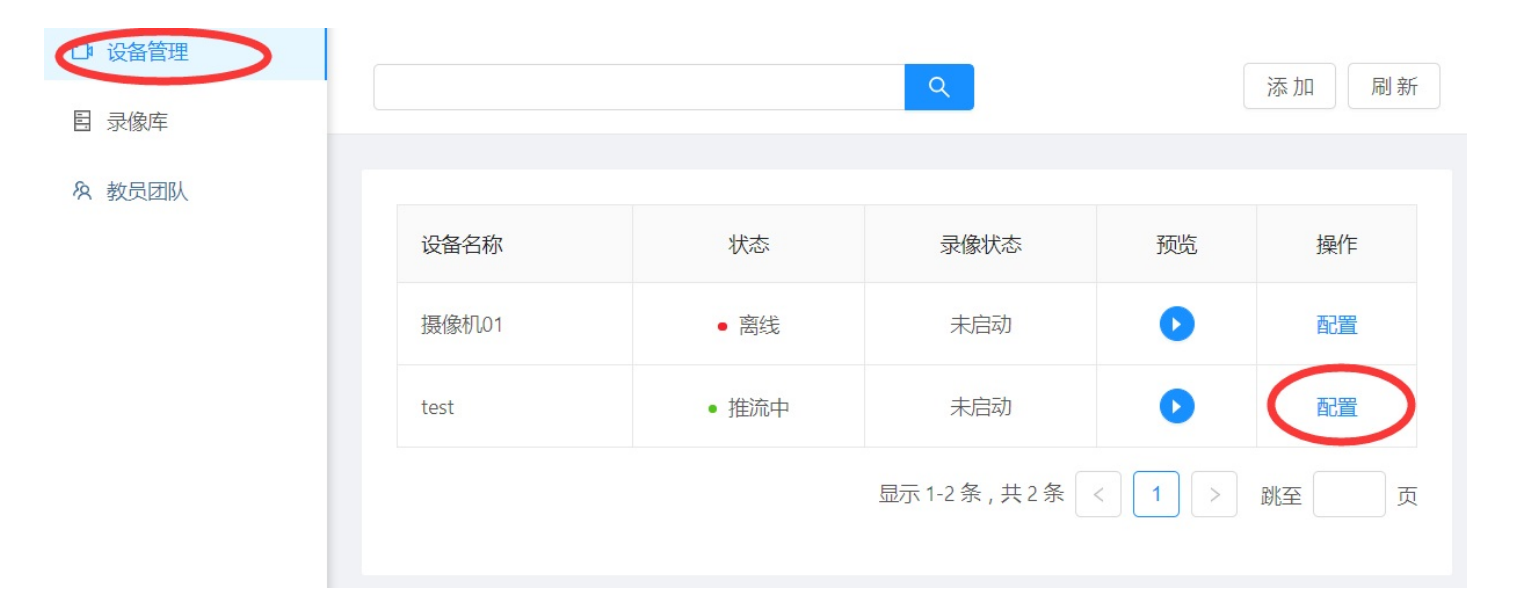

2. 点击右上角的"启动录像"按钮。

| 🗅 test    |      |      | 刷新 启动录像 … > 预览 |
|-----------|------|------|----------------|
| 状态: • 推流中 |      |      | 录像状态:未启动       |
| 基本信息      | 推流地址 | 公开链接 | 自动录课           |
|           |      |      |                |
| 描述:       |      |      | 预览图:           |
| test      |      |      |                |

3. 弹出来的录制设置框中,选择最大录制时长,当录制时间到达此设定后,系统会自动停止本次录像,以免浪费存储空间。

| 启动录像    |      |        | × |
|---------|------|--------|---|
| 最大录像时长: | 1 小时 | $\vee$ |   |
|         | 保存   |        |   |
|         |      |        |   |

#### 停止录像

- 1. 设备管理界面中,选择对应设备,点击右侧配置按钮,进入配置界面。
- 2. 点击右上角"停止录像"按钮。

:-:

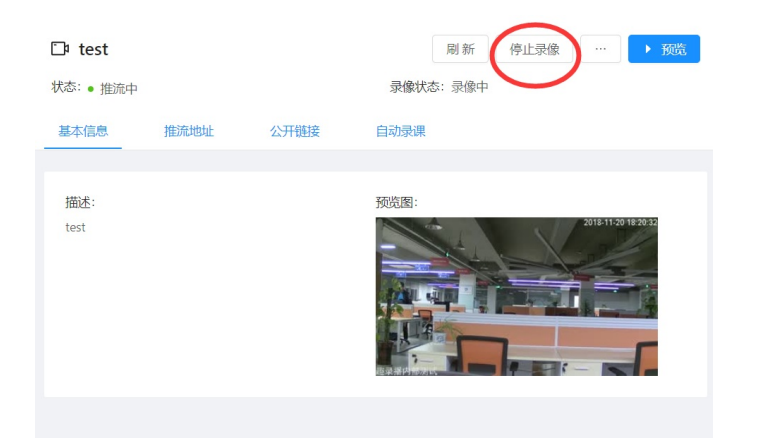

发布直播

设备的实时视频,不但可以提供内部用户观看,还可以对外发布。发布后,所有网络用户(即使没有注册到本系 统)都可以用浏览器打开相应的网址观看。

1. 设备管理界面中,选择对应设备,点击右侧配置按钮,进入配置界面。

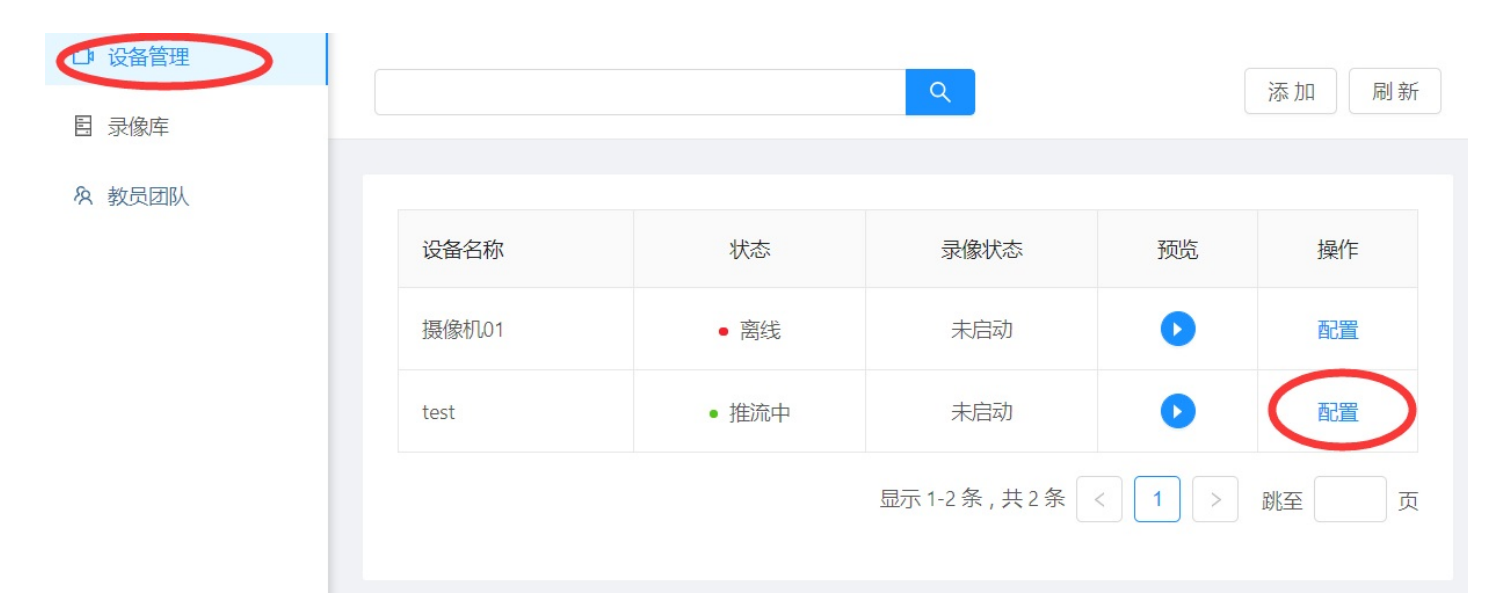

2. 选择"公开链接"标签,公开摄像机开关设置为"开"。

:-:

| 🗅 test                                        |                                    | 刷新启动录像     | … > 预览      |
|-----------------------------------------------|------------------------------------|------------|-------------|
| 状态:● 推流中                                      | 录像                                 | 状态: 未启动    |             |
| 基本信息 推流地                                      | 址 公开链接 自动录                         | 果          |             |
| 公开摄像机:<br>风看链接:<br>http://116.62.160.120/ivt/ | /square.html#/cameras/mli59wHgRneb | ·k9EzVxWPg |             |
|                                               |                                    |            |             |
| 可将下方的"观看链接"发行                                 | 送给相应的观众(话用于电脑浏览                    | [器打开观看)    | 2—维码发送给相应的观 |

3. 口状 众(适用于手机微信观看)。

注意:观看者无需在本系统注册用户,但需要和流服处于同一网络中,否则地址无法访问

| 🗅 test          |                     |                  | 刷新 启动录像 … > 预览      |
|-----------------|---------------------|------------------|---------------------|
| 状态: • 推流中       |                     |                  | 录像状态: 未启动           |
| 基本信息            | 推流地址                | 公开链接             | 自动录课                |
|                 |                     |                  |                     |
| 公开摄像机:          |                     |                  |                     |
| 观看链接:           |                     |                  |                     |
| http://116.62.1 | 60.120/ivt/square.h | tml#/cameras/mli | 59wHgRneb-k9EzVxWPg |
|                 |                     |                  |                     |

自动录课

针对常态化录播的需求,系统提供了自动录课(录像)的功能,管理员用户可以根据老师上课课表设置好录课任务。当任务执行时间到达时,系统会自动启动相应的视频录制。

#### 添加自动录课任务

1. 设备管理界面中,选择对应设备,点击右侧配置按钮,进入配置界面。

| <ul><li>□ 设备管理</li><li>目 录像库</li></ul> |               |                 | <u>्</u>   |    | 添加刷新          |
|----------------------------------------|---------------|-----------------|------------|----|---------------|
| 冬 教员团队                                 | 2042 12 40    | <del>*</del> 44 | 日份作子       |    | += //-        |
|                                        | <b>汉</b> 金石 林 | <b></b><br>八念   | 求像状心       | 坝苋 | 」<br>建築<br>「F |
|                                        | 摄像机01         | • 离线            | 未启动        |    | 配置            |
|                                        | test          | • 推流中           | 未启动        | 0  | 配置            |
|                                        |               |                 | 显示1-2条,共2条 |    | 跳至 页          |
|                                        |               |                 |            |    |               |

2. 选择"自动录课"标签,点击下方的"添加"按钮。

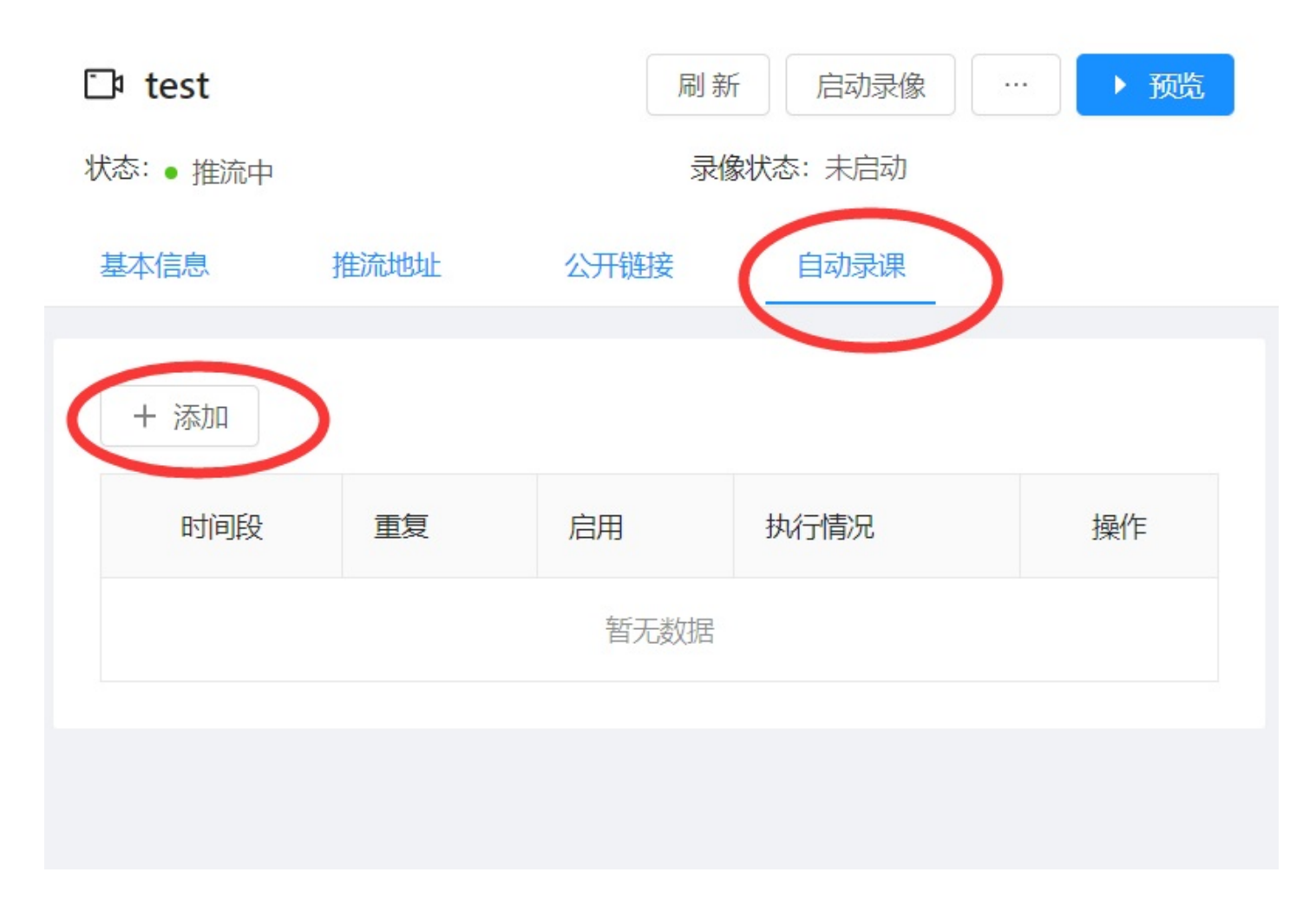

3. 设置新录课任务的各项属性。

| 添加自动录课任务                                               |
|--------------------------------------------------------|
| 启用:                                                    |
| 重复: 周一 🔽 周二 🛛 周三 🕢 周四 🗌 周五 🕢 周六 🕢 周日                   |
| 时间: 08:00 (1) 08:45 (1)                                |
| 公开录像:                                                  |
| 标签: +选择标签                                              |
| 自动删除录像: 永久保存 🗸                                         |
| 保存                                                     |
| 启用:该任务是否启用,如果关闭则录像不会执行。<br>重复:该任务在星期几执行。<br>时间:任务执行时间。 |

- \* 公开录像:所录制的视频是否设置公开发布。
- \* 标签:所录制的新录像自动添加的标签。
- \* 自动删除录像:所录制的录像是否自动删除。

## 修改自动录课任务

1. 设备管理界面中,选择对应设备,点击右侧配置按钮,进入配置界面。

自动录课

| し 设备管理 |       |                        | Q          |    | 添加刷新 |
|--------|-------|------------------------|------------|----|------|
| 目 录像车  |       |                        |            |    |      |
| & 教员团队 |       |                        |            |    |      |
|        | 设备名称  | 状态                     | 录像状态       | 预览 | 操作   |
|        | 摄像机01 | <ul> <li>离线</li> </ul> | 未启动        | 0  | 配置   |
|        | test  | • 推流中                  | 未启动        | •  | 配置   |
|        |       |                        | 显示1-2条,共2条 |    | 跳至 页 |

2. 选择"自动录课"标签,在下方的表中找到对应的录像任务,点击配置。

| 🗅 test            |      | 刷亲    | 所启动录像 | … ) 预览 |
|-------------------|------|-------|-------|--------|
| 状态: • 推流中         |      | 录像状态: | 未启动   |        |
| 基本信息 推流地址         | 公开链接 | 自动录课  | )     |        |
|                   |      |       |       |        |
| + 添加              |      |       |       |        |
| 时间段               | 重复   | 启用    | 执行情况  | 操作     |
| 8:00:00 - 8:45:00 | 周一   | 启用    | • 未执行 | 配置     |
|                   |      |       |       |        |

3. 在任务配置页面,设置好新的属性,点击下方的保存按钮。

| 修改录课任务                | 删除           |
|-----------------------|--------------|
| 启用:                   |              |
| 重复:                   |              |
| 时间: 08:00 () 08:45 () |              |
| 公开录像:                 |              |
| 标签: +选择标签             |              |
| 自动删除录像: 永久保存          | $\checkmark$ |
| 状态:空闲                 |              |
| 上次执行结果:未执行<br>保存      |              |
| 删除自动录课任务              |              |

1. 设备管理界面中,选择对应设备,点击右侧配置按钮,进入配置界面。

自动录课

| し 设备管理 |       |                        | Q          |    | 添加刷新 |
|--------|-------|------------------------|------------|----|------|
| 目 录像车  |       |                        |            |    |      |
| & 教员团队 |       |                        |            |    |      |
|        | 设备名称  | 状态                     | 录像状态       | 预览 | 操作   |
|        | 摄像机01 | <ul> <li>离线</li> </ul> | 未启动        | 0  | 配置   |
|        | test  | • 推流中                  | 未启动        | •  | 配置   |
|        |       |                        | 显示1-2条,共2条 |    | 跳至 页 |

2. 选择"自动录课"标签,在下方的表中找到对应的录像任务,点击配置。

| 🗅 test            |      | 刷亲    | 后动录像  | … ) 预览 |
|-------------------|------|-------|-------|--------|
| 状态: • 推流中         |      | 录像状态: | 未启动   |        |
| 基本信息 推流地址         | 公开链接 | 自动录课  |       |        |
|                   |      |       |       |        |
| + 添加              |      |       |       |        |
| 时间段               | 重复   | 启用    | 执行情况  | 操作     |
| 8:00:00 - 8:45:00 | 周一   | 启用    | • 未执行 | 配置     |
|                   |      |       |       |        |

3. 在任务配置页面,点击右上方删除按钮

| 修改录课任务       |             | 删除     |
|--------------|-------------|--------|
| 启用: 🔵        |             |        |
| 重复:          | 周二周三周四周五周六  |        |
| 时间: 08:00    | () 08:45 () |        |
| 公开录像:        |             |        |
| 标签: +选择标     | 签           |        |
| 自动删除录像: 永久保存 | 字           | $\vee$ |
| 状态:空闲        |             |        |
| 上次执行结果: 未执行  |             |        |
| 保存           |             |        |

录像管理

当系统录制视频后,生成的录像会被统一集中到系统的录像库中进行管理。用户打开录像库界面,即可看到系统中所有存储的录像列表。

| 存储空间             |                                                               |                                                                                                    |                                                                                                    |                                                                                                    |                                                                                                    | 刷新   |
|------------------|---------------------------------------------------------------|----------------------------------------------------------------------------------------------------|----------------------------------------------------------------------------------------------------|----------------------------------------------------------------------------------------------------|----------------------------------------------------------------------------------------------------|------|
| 关键字: 请输入         |                                                               | 查询  重置 展开∨                                                                                                    |                                                                                                    |                                                                                                    |                                                                                                    |      |
| 名称               | 状态                                                            | 时间                                                                                                    | 时长                                                                                                    | 占用空间                                                                                                    | 预览                                                                                                    | 操作   |
| test_1811201833  | • 正常                                                          | 2018年11月20日 18:33:49                                                                                            | 0:03:29                                                                                                    | 42.97MB                                                                                                    | 0                                                                                                    | 配置   |
| 摄像机01_1811200930 | • 正常                                                          | 2018年11月20日 09:28:31                                                                                            | 0: <mark>1</mark> 1:59                                                                                                    | 194.21MB                                                                                                    | 0                                                                                                    | 配置   |
|                  | 存储空间<br>关键字: 请输入<br>名称<br>test_1811201833<br>摄像机01_1811200930 | 存储空间          关键字: 请输入         名称       状态         test_1811201833       ・正常         摄像机01_1811200930       ・正常 | 存储空间         关键字: 请输入       查询       重置       展开 ∨         名称       状态       时间         test_1811201833       • 正常       2018年11月20日 18:33:49         摄像机01_1811200930       • 正常       2018年11月20日 09:28:31 | 存储空间         关键字: 请输入       查询 重置 展开 >         名称       状态       时间       时长         2018年11月20日 18:33:49       0:03:29         摄像机01_1811200930       正常       2018年11月20日 09:28:31       0:11:59 | 存储空间         查询 重置 展开 >         大键字: 请输入       查询 重置 展开 >         名称       状态       时间       时长       占用空间         test_1811201833       • 正常       2018年11月20日 18:33:49       0:03:29       42.97MB         摄像机01_1811200930       • 正常       2018年11月20日 09:28:31       0:11:59       194.21MB | 存储空间 |

每一个录像都有如下的基本信息:

- 录像名称:默认根据设备名称加上日期时间删除,用户可以更改。
- 状态:该录像文件目前的录制状态,录制中/正常/合成中/转码中/异常。
- 时间:录像的开始录制时间
- 时长:录像的整体播放时长
- 占用空间:该录像所占用的存储空间。

本章将详细介绍视频点播、标签管理、录像公开发布等相关操作。

# 在线点播与下载

录像库中每个录像同时存储有两种格式的版本:

1. m3u8:浏览器兼容性好,支持流速控制、即时回放、观看记录、手机播放。适用于在线点播。

2. mp4:格式比较通用,能够兼容市面上绝大多数播放器及视频编辑工具。适用于下载本地存储。

#### 录像点播

1、打开录像库界面,在右侧界面中找到需要播放的录像。可以使用列表上方的搜索过滤功能进行快速查找,点击"展开"按钮,即可编辑高级过滤选项。

| □ 设备管理 | 存储空间             |                        |                      |         |          |    | 刷新 |
|--------|------------------|------------------------|----------------------|---------|----------|----|----|
| 日 录像年  |                  |                        |                      |         |          |    |    |
| & 教员团队 | 关键字: 请输入         |                        | 査询 重置 收起へ            |         |          |    |    |
|        | 摄像机: 全部          | $\vee$                 | 录像状态: 全部             | ✓ 开始    | 动 请选择日期  |    | Ħ  |
|        | 标签: +选择标签        |                        |                      |         |          |    |    |
|        | 名称               | 状态                     | 时间                   | 时长      | 占用空间     | 预览 | 操作 |
|        | test_1811201833  | <ul> <li>正常</li> </ul> | 2018年11月20日 18:33:49 | 0:03:29 | 42.97MB  | 0  | 配置 |
|        | 摄像机01_1811200930 | • 正常                   | 2018年11月20日 09:28:31 | 0:11:59 | 194.21MB | 0  | 配置 |
|        |                  |                        | 显示 1-2 5             | 条,共2条   | < 1 >    | 跳至 | 页  |

2、点击录像右侧的"播放"图标,即可打开播放窗口。本系统支持多人同时点播。

存储空间

录像下载

本文档使用 看云 构建

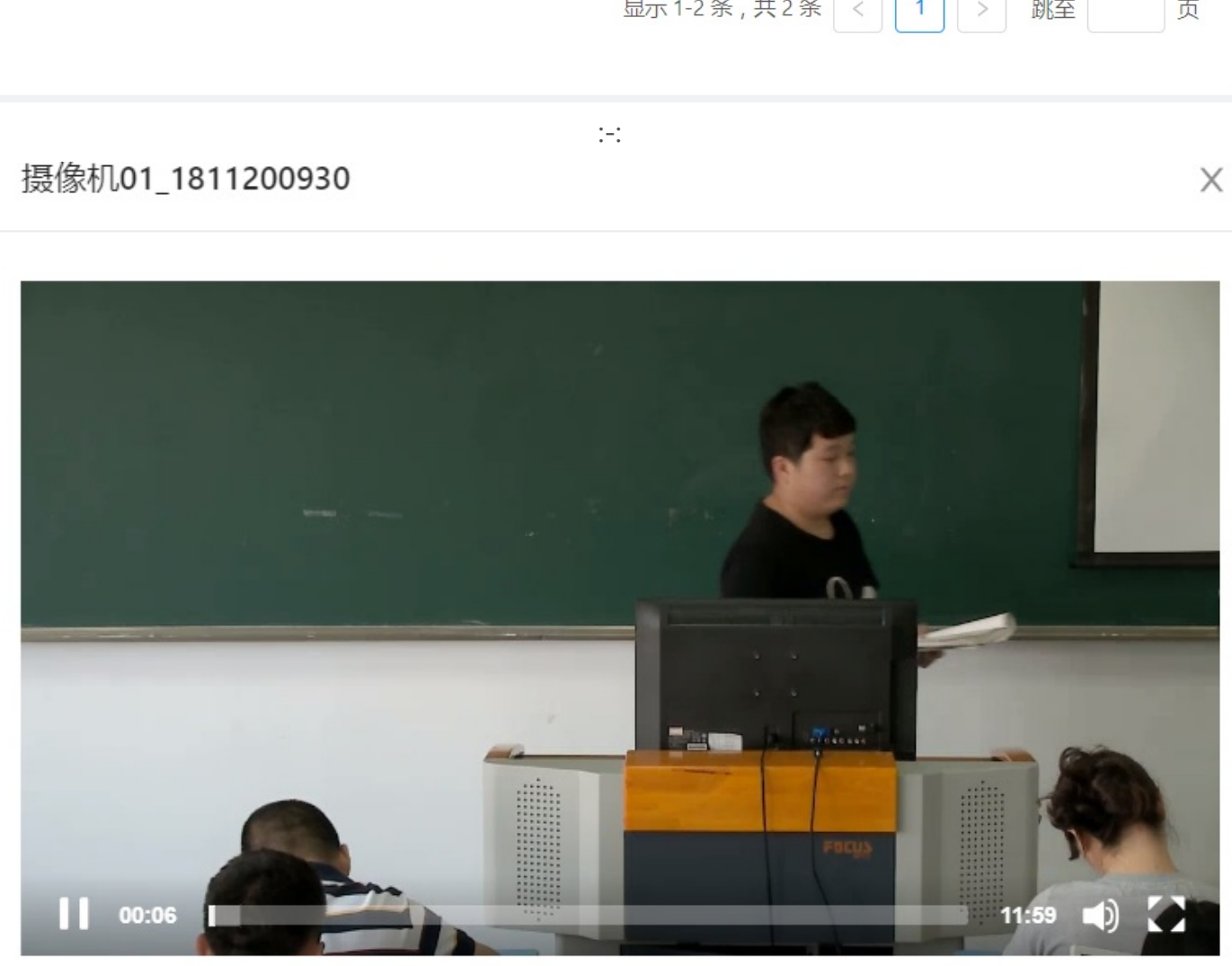

| ▇子: □            |              |                      | <b>`</b> |                |    |                                       |
|------------------|--------------|----------------------|----------|----------------|----|---------------------------------------|
| 射: 全部            | $\checkmark$ | 录像状态: 全部             | ∨ 开始     | <b>新</b> 请选择日期 |    | t t t t t t t t t t t t t t t t t t t |
| ↓ 选择标签           |              |                      |          |                |    |                                       |
| 呂称               | 状态           | 时间                   | 时长       | 占用空间           | 预览 | 操作                                    |
| est_1811201833   | • 正常         | 2018年11月20日 18:33:49 | 0:03:29  | 42.97MB        | 0  | 配置                                    |
| 聂像机01_1811200930 | • 正常         | 2018年11月20日 09:28:31 | 0:11:59  | 194.21MB       | 0  | 配置                                    |
|                  |              | 局示 1-2               | 冬 土)冬    |                | 敗卒 |                                       |

刷新

在线点播与下载

1. 打开录像库界面,在右侧界面中找到需要播放的录像。点击右侧"配置"链接,进入详情页面。

| 存储空间             |        |                      |         |                |    | 刷新 |
|------------------|--------|----------------------|---------|----------------|----|----|
|                  |        |                      |         |                |    |    |
| 关键字: 请输入         |        | 査询 重置 收起へ            |         |                |    |    |
| 摄像机: 全部          | $\sim$ | 录像状态: 全部             | ∨ 开始    | <b>街</b> 请选择日期 |    | Ë  |
| 标签: + 选择标签       |        |                      |         |                |    |    |
| 名称               | 状态     | 时间                   | 时长      | 占用空间           | 预览 | 操作 |
| test_1811201833  | • 正常   | 2018年11月20日 18:33:49 | 0:03:29 | 42.97MB        | 0  | 配置 |
| 摄像机01_1811200930 | • 正常   | 2018年11月20日 09:28:31 | 0:11:59 | 194.21MB       | 0  | 配置 |
|                  |        | 显示 1-2 参             | 条,共2条   | < 1 >          | 跳至 | 页  |

2. 在详情页面中,点击右上角"..."按钮,在弹出的菜单中选择"下载",即可下载录像的mp4文件到本地。

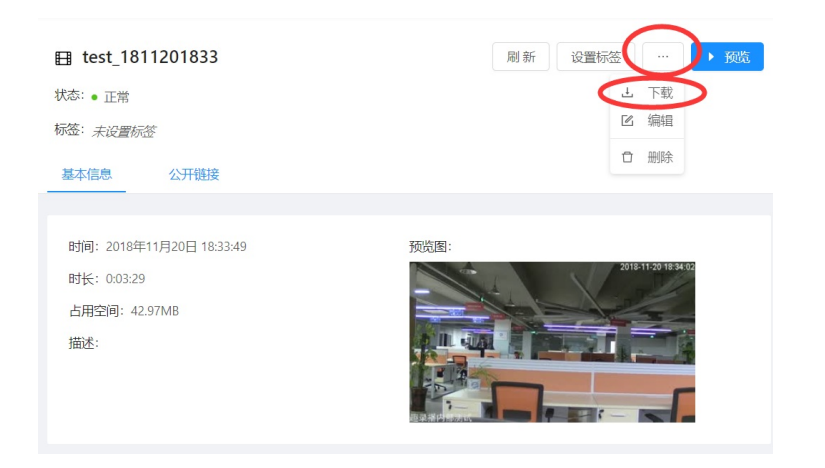

录像信息修改

由于管理需要,用户可以修改设备的默认名称,录像时间、描述等信息。步骤如下:

1. 打开录像库界面,在右侧界面中找到需要播放的录像。点击右侧"配置"链接,进入详情页面。

| ;键子:   | 请输入       |                        | 查询重         | 置 收起へ      |         |         |     |    |
|--------|-----------|------------------------|-------------|------------|---------|---------|-----|----|
| 驟像机:   | 全部        | $\vee$                 | 录像状态: 全部    |            | ∨ 开始    | 时请选择日期  |     | Ħ  |
| 禘: -   | H 选择标签    |                        |             |            |         |         |     |    |
| 名称     |           | 状态                     | 时间          |            | 时长      | 占用空间    | 预览  | 操作 |
|        |           |                        |             |            |         |         |     | -  |
| test_1 | 811201833 | <ul> <li>正常</li> </ul> | 2018年11月20日 | ∃ 18:33:49 | 0:03:29 | 42.97MB | 0 ( | 配置 |

2. 在详情页面中,点击右上角"..."按钮,在弹出的菜单中选择"编辑",即可修改该录像的基本信息。

#### test\_1811201833

状态: • 正常

标签:未设置标签 公开链接

#### 基本信息

时间: 2018年11月20日 18:33:49 时长: 0:03:29 占用空间: 42.97MB 描述:

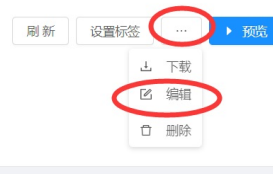

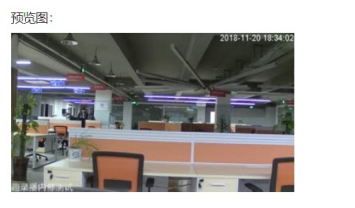

标签管理

随着系统的持续使用,录像库中存储的录像资料将会不断增加。针对海量的录像素材,用户可以使用系统提供的标签工具进行管理。标签工具是目前业界公认既简单又高效的海量对象管理工具之一。可以通过给录像设置一个或多个标签,然后利用标签过滤功能快速定位到需要的录像素材。

#### 设置标签

1. 打开录像库界面,在右侧界面中找到需要播放的录像。点击右侧"配置"链接,进入详情页面。

| 存储空间             |                        |                      |         |          |     | 刷新 |
|------------------|------------------------|----------------------|---------|----------|-----|----|
|                  |                        |                      |         |          |     |    |
| 关键字: 请输入         |                        | 査询 重置 收起へ            |         |          |     |    |
| 摄像机: 全部          | $\sim$                 | 录像状态: 全部             | ∨ 开始    | 动 请选择日期  |     | Ë  |
| 标签: +选择标签        |                        |                      |         |          |     |    |
| 名称               | 状态                     | 时间                   | 时长      | 占用空间     | 预览  | 操作 |
| test_1811201833  | • 正常                   | 2018年11月20日 18:33:49 | 0:03:29 | 42.97MB  | 0 ( | 配置 |
| 摄像机01_1811200930 | <ul> <li>正常</li> </ul> | 2018年11月20日 09:28:31 | 0:11:59 | 194.21MB | 0   | 配置 |
|                  |                        | 显示 1-2 美             | 条,共2条   | < 1 >    | 跳至  | 页  |

2. 在详情页内,点击右上方"编辑标签"按钮。

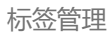

#### test\_1811201833

状态: • 正常

#### 标签: *未设置标签*

基本信息

时间: 2018年11月20日 18:33:49 时长: 0:03:29 占用空间: 42.97MB 描述:

公开链接 -

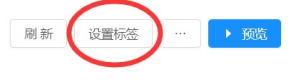

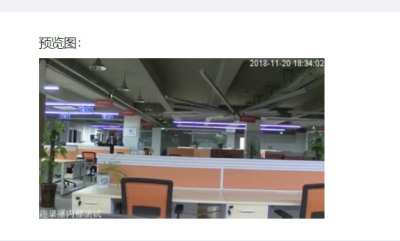

#### 3. 在弹出窗口中,编辑相应的标签。

| 设置标签                   | X |
|------------------------|---|
| 演示 X abc X 测试 X + 选择标签 |   |
| 保存                     |   |

### 按标签过滤

1. 打开录像库界面,在右侧界面中找到需要播放的录像。点击列表上方的"展开"按钮,打开高级过滤选项。

| 口: 设备管理 | 存储空间                                                |                        |                                       |                  |          |    | 刷新 |
|---------|-----------------------------------------------------|------------------------|---------------------------------------|------------------|----------|----|----|
| 目录像库    |                                                     |                        |                                       |                  |          |    |    |
| & 教员团队  | 关键字:     请输入       摄像机:     全部       标签:     + 选择标签 | v                      | 査询     重置     收起 へ       录像状态:     全部 | )<br>            | 时一请选择日期  |    | Ë  |
|         | 名称                                                  | 状态                     | 时间                                    | 时长               | 占用空间     | 预览 | 操作 |
|         | test_1811201833                                     | <ul> <li>正常</li> </ul> | 2018年11月20日 18:33:49                  | 0:03:29          | 42.97MB  | 0  | 配置 |
|         | 摄像机01_1811200930                                    | • 正常                   | 2018年11月20日 09:28:31                  | 0: <b>1</b> 1:59 | 194.21MB | 0  | 配置 |
|         |                                                     |                        | 显示 1-2 ś                              | 条,共2条            | < 1 >    | 跳至 | 页  |

 2. 设置需要过滤的标签,然后点击"查询"按钮,包含指定标签的录像即可显示在列表内,列表默认按照时间 顺序从大到小排列(越新的录像越靠前)。

| 关键字:  | 请输入         | 查询     | 重置 收起へ |        |       |       |  |
|-------|-------------|--------|--------|--------|-------|-------|--|
| 摄像机:  | 全部          | ∨ 录像状态 | 全部     | $\sim$ | 开始时间: | 请选择日期 |  |
| 标签: 测 | 则试 × → 选择标签 |        |        |        |       |       |  |

录像发布

录像库中的录像不但可以提供内部用户观看,还可以对外发布。发布后,所有网络用户(即使没有注册到本系统)都可以用浏览器打开相应的网址观看。

1. 打开录像库界面,在右侧界面中找到需要公开发布的录像。点击右侧"配置"链接,进入详情页面。

| 键字: 请输入           |                        | 査询 重置 收起へ            |         |          |     |    |
|-------------------|------------------------|----------------------|---------|----------|-----|----|
| 像机: 全部            | $\vee$                 | 录像状态: 全部             | ∨ 开始    | 时 请选择日期  |     | Ē  |
| <u>签</u> : + 选择标签 |                        |                      |         |          |     |    |
| 名称                | 状态                     | 时间                   | 时长      | 占用空间     | 预览  | 操作 |
| test_1811201833   | • 正常                   | 2018年11月20日 18:33:49 | 0:03:29 | 42.97MB  | 0 ( | 配置 |
| 摄像机01 1811200930  | <ul> <li>正常</li> </ul> | 2018年11月20日 09:28:31 | 0:11:59 | 194.21MB | 0   | 配置 |

2. 选择"公开链接"标签,公开录像开关设置为"开"。

:-:

| test_1811201833                                                       | 刷新 | 设置标签 | <br>▶ 预览 |
|-----------------------------------------------------------------------|----|------|----------|
| 状态:●正常                                                                |    |      |          |
| 标签: 演示 abc 测试                                                         |    |      |          |
| 基本信息 公开链接                                                             |    |      |          |
| 公开录像:<br>の<br>双看链接:                                                   |    |      |          |
| http://116.62.160.120/ivt/square.html#/records/xsuk-s7fTcegP8l8Fqoswg |    |      |          |

可将下方的"观看链接"发送给相应的观众(适用于电脑浏览器打开观看),或者将二维码发送给相应的观众(适用于手机微信观看)。

注意:观看者无需在本系统注册用户,但需要和流服处于同一网络中,否则地址无法访问

| test_1811201833                                                       | 刷新 设置标签 … > 预览 |
|-----------------------------------------------------------------------|----------------|
| 状态:●正常                                                                |                |
| 标签: 演示 abc 测试                                                         |                |
| 基本信息 公开链接 公开链接                                                        |                |
|                                                                       |                |
| 公开录像:                                                                 |                |
|                                                                       |                |
| 观看链接:                                                                 | 1              |
| http://116.62.160.120/ivt/square.html#/records/xsuk-s7fTcegP8l8Fqoswg |                |
| L                                                                     | 4              |

系统设置

本模块主要用于配置关于系统方面的基础信息,包括软件版本与授权许可、性能上限、主机网络参数、上联云平 台参数等。管理员可以使用本模块配置系统基本信息。

|             | ☞ 系统                |        |
|-------------|---------------------|--------|
| □ 设备管理      | 状态:●正常              |        |
| 目 录像库       | 账户类型:正式版            |        |
| A 教员团队      | 系统信息    网络配置        |        |
| @ 系统        |                     |        |
| 田 日志记录      | 系统名称:<br>趣寻播流媒体分发系统 |        |
| 在系统界面上方,可以查 | 看到系统的工作状态、以及当前软件的   | 的版本类型。 |

本章内容:

系统信息

网络配置

系统信息

点击系统系统界面中的系统信息菜单栏,即可查看到本系统基本设置信息。

| ② 概况                   |                                      |
|------------------------|--------------------------------------|
| 口 设备管理                 | 系统信息  网络配置                           |
| 目 录像库                  | 系统名称:                                |
| A 教员团队                 | 趣录播流媒体分发系统                           |
| $\frown$               | 版本号:                                 |
| <ul><li>② 系统</li></ul> | 2.3.0 r81d11881                      |
|                        | 更新时间:                                |
| 曲 日本记录                 | 2018-12-27                           |
|                        | 机器码:                                 |
|                        | 76702ED3-F1D3-3841-A93D-62CE1E698CA8 |
|                        | 存储容量:                                |
|                        | 5.00 GB                              |
|                        | 最大设备数:                               |
|                        | 8                                    |
|                        | 直播并发上限:                              |
|                        | 32                                   |
|                        | 回放并发上限:                              |
|                        | 32                                   |
|                        | 最大教员数:                               |
|                        | 100                                  |

其中:

- 系统名称:系统中文名
- 版本号:软件版本编号
- 更新时间:软件最后更新时间
- 机器码:当前设备的唯一标识码,用于授权管理
- 存储容量:当前系统录像所能提供的最大存储容量
- 最大设备数:当前系统支持的最大接入设备数目
- 直播并发上限:同时观看实时直播的最高人数
- 回放并发上限:同时点播录像的最高人数
- 最大教员数:系统支持的最高注册用户数

网络配置

点击查看系统系统界面中的网络配置标签栏(有部分系统里不支持网络配置,因此没有提供此标签栏),可以查 看到主机的网络相关配置。

其中,包括以下两种配置信息:

- 网络接口配置:本机的网络接口的IP地址、子网掩码、默认网关。
- DNS服务器:本机的域名解释服务器。

| ② 概況   | 资 医统                |                       |
|--------|---------------------|-----------------------|
| 口 设备管理 | 状态:●正常              |                       |
| 目 录像库  | 账户类型:正式版            |                       |
| A 教员团队 | 系统信息 网络配置           |                       |
| @ 系统   |                     |                       |
| 田 日志记录 | 网口 1                | DNS 服务器               |
|        | IP 地址: 172.17.0.121 | 首选 DNS: 100.100.2.138 |
|        | 子网掩码: 255.255.255.0 | 备用 DNS: 100.100.2.136 |
|        | 默认网关:               |                       |
|        |                     |                       |

# 用户管理

用户管理是指对系统中注册的所有用户进行管理,本系统的用户一般为学校教员,因此用户管理也就是教员管理。本系统的用户可以根据职责不同分配不同的角色,不同角色拥有不同的操作权限。目前,系统支持以下三种角色:

- 户主(超级管理员):拥有系统的最高权限,可以执行一切操作
- 管理员:能够编辑修改系统的视频设备、录像、计划表等资源,但不能管理系统的其它用户
- 教师:只能浏览(观看)系统的录像、设备实时视频,不能对其进行编辑修改

目前,用户管理模块仅支持户主用户进行操作,其他角色的用户只能查看,不能修改。点击"教员团队",即可 打开用户管理界面。

| 口 设备管理 |                          | Q   |     | 添加刷新 |
|--------|--------------------------|-----|-----|------|
| 目录像库   |                          |     |     |      |
| A 教员团队 |                          |     |     |      |
|        | 昵称                       | 角色  | 手机号 | 操作   |
|        | 户主                       | 户主  |     | 配置   |
|        | 用户01                     | 管理员 |     | 配置   |
|        | yonhgu                   | 管理员 |     | 配置   |
|        | 王老师01                    | 教师  |     | 配置   |
|        | 显示 1-4条 , 共4条 < 1 > 跳至 页 |     |     |      |
|        |                          |     |     |      |

#### 1. 添加用户

点击右上角的"添加"按钮,即可以设置新用户的基本信息。

#### 添加用户

| * 昵称: | 请输入用户昵称 |
|-------|---------|
| *用户名: | 请输入用户名  |
| *密码:  | 请输入密码   |
| 角色:   | 管理员     |
| 手机号:  | 请输入手机号  |
|       | 添加用户    |

其中包括:

- 用户名:用户登录系统时的登录ID,只能包含大小写字母、数字、下划线。
- 昵称:用户在系统中显示的姓名,支持中文。
- 密码:用于登录系统的密码,只能包含大小写字母、数字、下划线。
- 角色:用户的权限角色,只能设置为管理员和教师,户主角色是系统默认,不能出现两个户主
- 手机号:该用户对应手机号,方便记忆
   填写完成后,点击确认按钮即可创建新用户。

2. 修改用户信息

在用户管理界面中,找到需要修改的用户表目,点击右侧"配置"按钮,则可以打开某个用户的配置页面。

用户管理

| □ 设备管理 |        | Q      |           | 添加刷新   |
|--------|--------|--------|-----------|--------|
| 包 录像车  |        |        |           |        |
| & 教员团队 |        |        |           |        |
|        | 昵称     | 角色     | 手机号       | 操作     |
|        | 户主     | 户主     |           | 配置     |
|        | 用户01   | 管理员    |           | 配置     |
|        | yonhgu | 管理员    |           | 配置     |
|        | 王老师01  | 教师     |           | 配置     |
|        |        | 显示 1-4 | 条,共4条 < 1 | > 跳至 页 |
|        |        |        |           |        |

在配置界面中,可以修改用户的昵称、手机号、邮箱、描述,修改完成后点击下方的保存按钮后生效。

A 王老师01

刷新 …

#### 角色: 教师

| 用户名:  | teacher_wang |  |
|-------|--------------|--|
| * 昵称: | 王老师01        |  |
| 手机号:  | 请输入手机号       |  |
| 电子邮箱: | 请输入电子邮箱      |  |
| 描述:   | 请输入设备描述      |  |
|       |              |  |
|       |              |  |
|       | 保存           |  |

如果需要修改该用户的关键权限配置,例如密码、角色,可以点击右上角"…"按钮,则可以打开对应的配置页面。

| A 王老师01 |                    | 刷新 …          |
|---------|--------------------|---------------|
| 角色: 教师  |                    | 12 修改角色       |
|         |                    | 品 设置密码        |
| 用户名:    | teacher_wang       | <b>〕</b> 删除用户 |
| * 昵称:   | 王老师01              |               |
| 手机号:    | 请输入手机号             |               |
| 电子邮箱:   | 请输入电子邮箱            |               |
| 描述:     | 请输入设备描述<br>《<br>保存 |               |

#### 3. 删除用户

在用户管理界面中,找到需要删除的用户表目,点击右侧"配置"按钮,则可以打开某个用户的配置页面。在右 上角的"..."展开菜单中,既可以找到删除用户的操作按钮。

:-:

| 名 王老师01 |              | 刷亲 | <b>б</b> |
|---------|--------------|----|----------|
| 角色: 教师  |              | Ľ  | 修改角色     |
|         |              | ₿  | 设置密码     |
| 用户名:    | teacher_wang | Ū  | 删除用户     |
| * 昵称:   | 王老师01        |    |          |
| 手机号:    | 请输入手机号       |    |          |
| 电子邮箱:   | 请输入电子邮箱      |    |          |
| 描述:     | 请输入设备描述      |    |          |
|         | 保存           |    |          |

日志管理

流媒体分发系统提供详细的使用日志以及操作记录,用于分析、统计、审计等企业级用途。管理员可以通过日志管理模块,按起止时间查看指定类型的详细日志记录,并支持导出excel表格用于离线分析。 默认情况下,系统会保存最近一年内的日志数据,一年之前的的日志数据会被系统自动清除,敬请留意。 目前系统支持的日志类型,包括以下三种:

1. 直播记录:登记每一次直播观看相关信息,包括观看时间,相关设备,用户IP,用户昵称(若有)等。

2. 回放记录:记录每一次录像点播的相关信息

3. 操作记录:记录管理员对系统的每一次重要操作,供事后审计分析。

| ② 概況   | 囲 日志记录          |              |         |      |
|--------|-----------------|--------------|---------|------|
| □ 设备管理 | 直播记录 同放记录       | - 塌作记录       |         |      |
| 目 录像库  |                 |              |         |      |
| A 教员团队 | *日期: 2019-01-09 | ~ 2019-01-09 | 白 査询 下载 |      |
| ◎ 系统   |                 |              |         |      |
| 田 日志记录 | 总观看时长:0分        |              |         |      |
|        | 设备名称            | 用户昵称         | 开始观看时间  | 观看时长 |
|        |                 |              | 暂无数据    |      |
|        |                 |              |         |      |